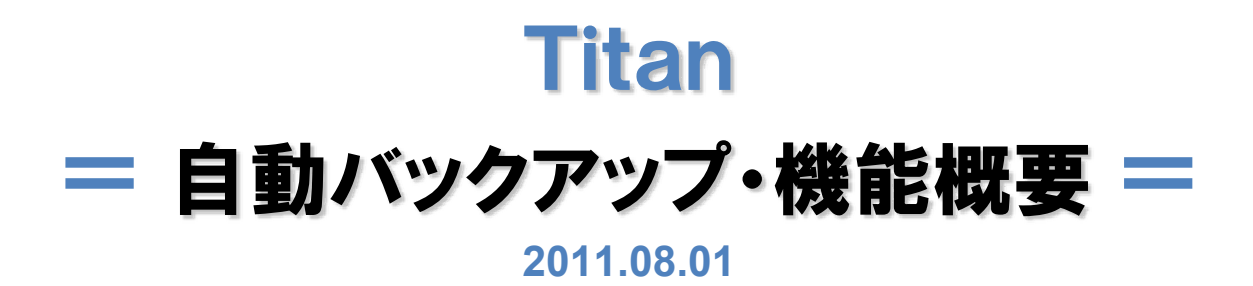

#### Titan

#### 自動バックアップの基本機能

#### 自動バックアップの基本機能

Titanが提供いたします自動バックアップ機能には、個々のファイルを直接指定した自動バックアップ・ フォルダ(サブフォルダも対象となります)を指定しての自動バックアップ、及びフォルダを指定した ミラーリングバックアップ(サブフォルダも対象となります)の3通りの指定方法があります。 尚、フォルダバックアップまたは、フォルダミラーリングの対象となったファイル内に、ファイル単体に バックアップ指定が行われたファイルが存在した場合は、ファイルバックアップ処理が優先 されます。

#### 1. バックアップの対象としてファイルを指定する

Titanマネージャー画面のメインビューに表示されているファイルを直接指定して、バックアップ処理の 対象として指定します。

ファイル指定の場合は、その該当ファイルが移動した場合でもバックアップ属性は引き継ぎます。また、 ファイルのリネーム(ファイル拡張子の変更を伴う)を行った場合もバックアップ属性は引き継がれます。 但し、Titanの管理対象外のファイル拡張子に変更した場合は、バックアップの対象から外れます。 その場合、バックアップデータも併せて削除されます。

#### 2. バックアップの対象としてフォルダを指定する

Titanマネージャー画面の「メニュー・オプション/登録ツール(T)」からバックアップの実施を行う フォルダを登録します。

フォルダを指定してバックアップを行う場合、バックアップ対象ファイルとしてファイル拡張子の登録 が必要です。フォルダバックアップの基準は、ファイル拡張子を基準としています。

たとえ、バックアップに指定されたフォルダ内に「ファイルが新規作成・ファイルの更新」が発生 した場合でも、該当のファイルが未登録のファイル拡張子だった場合、そのファイルのバックアップ 処理は実施されません。

### 3. ミラーリングバックアップの対象としてフォルダを指定する

Titanマネージャー画面の「メニュー・オプション/登録ツール(T)」からバックアップの実施を行う フォルダを登録します。

ミラーリングバックアップの場合、世代管理でのバックアップは行いませんので注意が必要です。

ミラーリング元・ミラーリング先は常に同期が取られ、同一内容のファイルがミラーリング元/先に存在 する形になります。

ミラーリング先に指定するフォルダが存在するドライブIDは、Titanの管理外ドライブを指定する事も 可能です。

# ファイルを指定した自動バックアップ

# 自動バックアップファイルの登録

Titanマネージャー画面から対象ファイルを選択します。

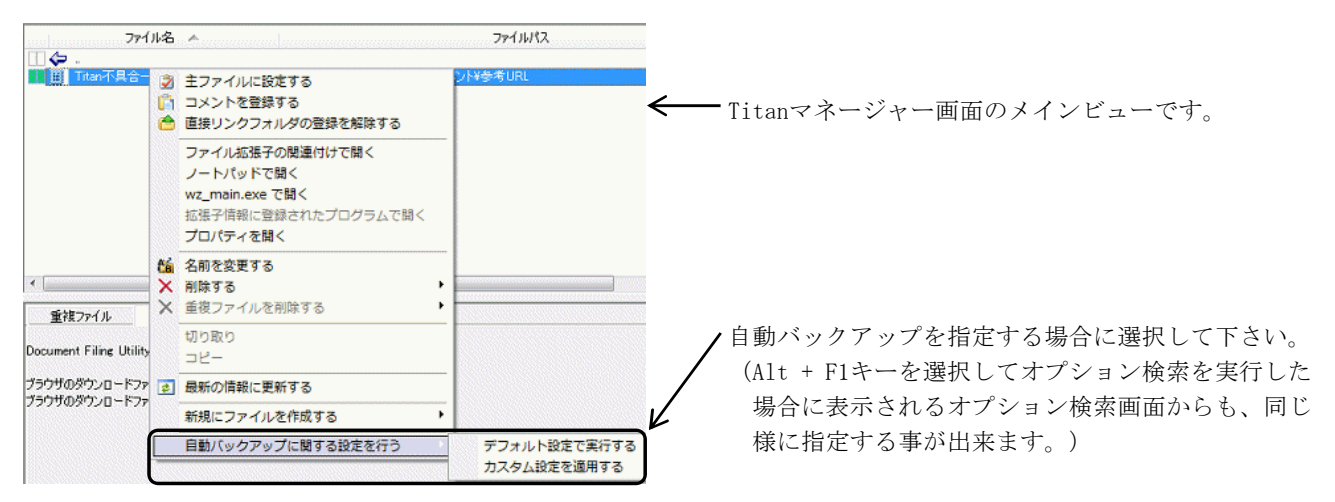

自動バックアップの指定が行われたファイルの確認

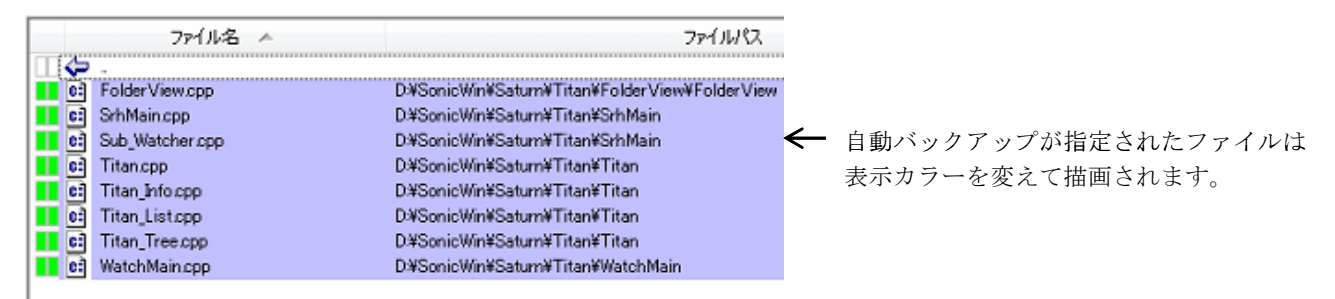

## 自動バックアップ状況の確認

Alt + F5キーを押し下げて自動バックアップ状況確認画面を起動して下さい。

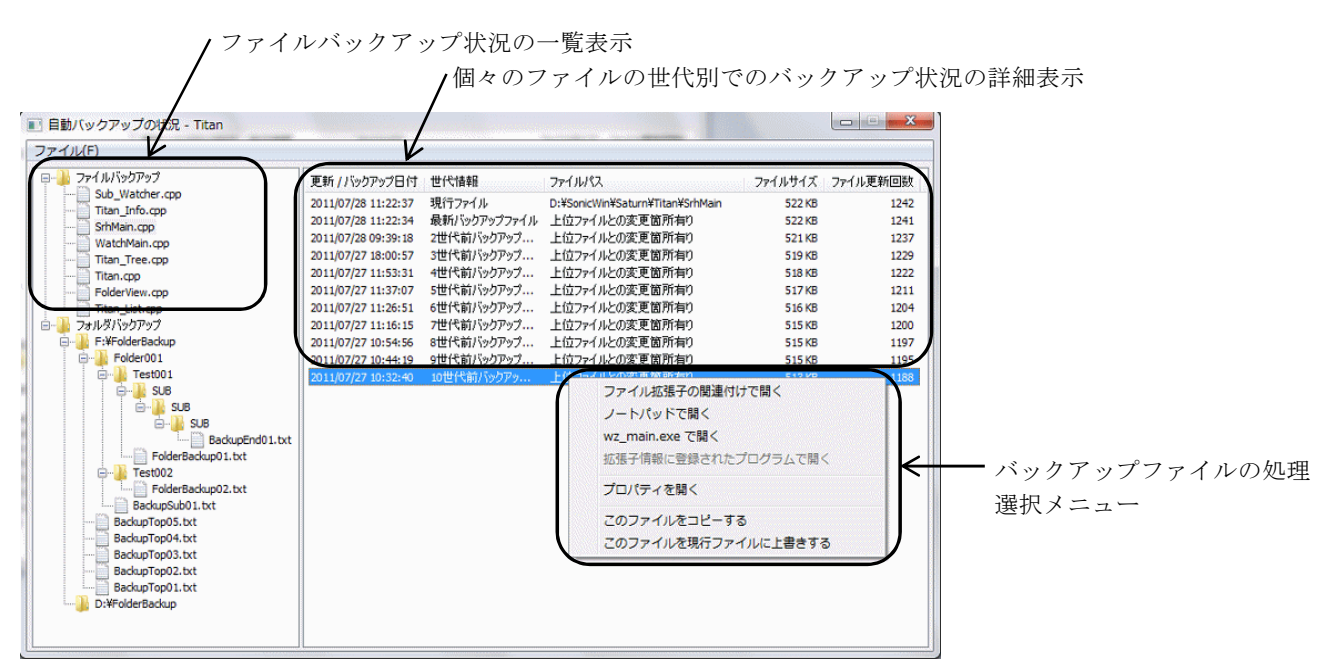

# 自動バックアップファイルのバックアップ世代数、及びバックアップ間隔の登録

個々のバックアップファイル別に設定する事も、またデフォルト設定を適用する事も出来ます。

| 基本 設 定1   基本 設                                                      | 定2                                                                                                    | オブションの各種設定                | ]                             |
|---------------------------------------------------------------------|----------------------------------------------------------------------------------------------------|---------------------------|-------------------------------|
| アーカイブ/フォルダ検索の設定…                                                    |                                                                                                    |                           |                               |
| アーカイブ検索ウィンドウの設定                                                     | <ul> <li>)</li> <li>)</li></ul> | テウィンドウを切替え( <u>F</u> )    | ◎ 新規ウィンドウを起動(G)               |
| フォルダ検索ウィンドウの設定                                                      | ③ 現行                                                                                                    | テウィンドウを切替え( <u>H</u> )    | ◎ 新規ウィンドウを起動(」)               |
| ネットワーク検索の設定                                                         |                                                                                                    |                           |                               |
| システム起動時自動ログオン                                                       |                                                                                                    | カロヴオンを無効(D)               | ◎ 自動ログオンは有効(R)                |
| CSVファイルフォーマットの出力設<br>ヘッダーレコードの出力設定<br>出力完了をPOPUPで知らせる<br>出力項目の編集(4) | 定<br>④ へッ<br>④ POI                                                                                                    | ダー行の出力有り(P)<br>PUP表示有り(S) | ○ ヘッダー行の出力無しし<br>○ POPUP表示無し込 |
| 自動バックアップの設定                                                         |                                                                                                    |                           |                               |
| バックアップ世代数                                                           | 10世                                                                                                    | - <i>P</i>                |                               |
| バックアップ基準時間                                                          | 分間隊                                                                                                    | 著 🔹 インターバル                | タイマー 10分間 👻                   |
| バックアップ先フォルダの設定                                                      | G:¥Tit                                                                                                    | an-Backup                 | 選択( <u>B</u> )                |
| 処理優先順位                                                              | <del>و</del> ي ه                                                                                                    | ーリング優先( <u>W</u> )        | ◎ フォルダバックアップ優先([              |
|                                                                     |                                                                                                    |                           |                               |

| ファイル名                                    | 1                                            | 77                                         |
|------------------------------------------|----------------------------------------------|--------------------------------------------|
| □ 🗢 .<br><mark>■</mark> 🗐 Titan不具合一覧.txt | 自動バックアップのカ                                   |                                            |
|                                          | バックアップ世代数<br>バックアップ基準時間<br>インターバル間隔<br>設定(0) | 10世代 · · · · · · · · · · · · · · · · · · · |

カスタム設定を適用するを選択した場合は、上記の 設定画面が表示されますので、バックアップの実行 条件を設定して下さい。

デフォルト設定で実行するを選択した場合、上記の 内容で自動バックアップ処理が実施されます。

バックアップが実行される条件ですが、以前のバックアップ実施時間から設定されている時間が経過し、 且つ、その確認処理時にファイルの内容に変更が有った場合のみバックアップ処理を実施します。 更新のみで、ファイルの内容に変化がなった場合、バックアップ処理は行われません。

### ですので、バックアップを実施するインターバル時間内にファイルの変更が行われ、バックアップの確認 を行うタイミングでは変更が行われなかった場合、バックアップが実施される事は有りません。

### 自動バックアップファイルの解除

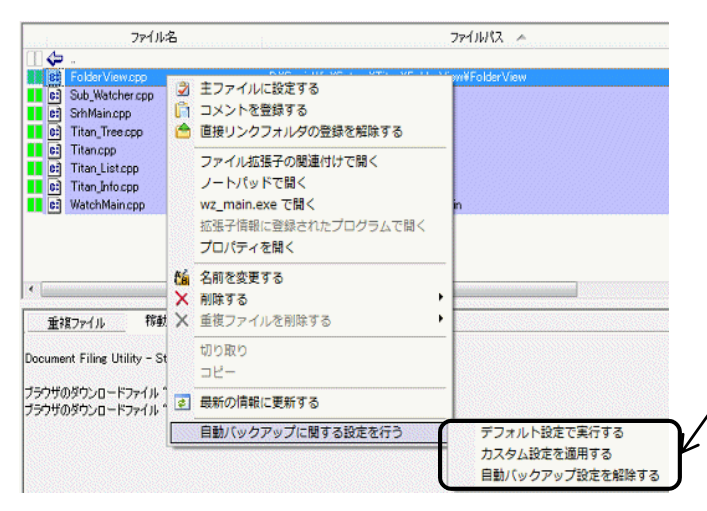

・該当ファイルの処理メニューを表示し、「自動バック アップ設定を解除する」を選択して下さい。

# フォルダを指定した自動バックアップ

### 自動バックアップフォルダの登録画面の呼び出し

Titanマネージャー画面のメニュー項目を下記の順で辿り、選択画面を起動して下さい。

#### 「オプション登録/ツール」→「自動バックアップを行うフォルダの登録 → バックアップの登録」

| 🔟 💢 🌗 😢 🖻                                                                         | 拡張子の登録(E)  検索の対象から除外する拡張子の登録(N)          |                                                                                                    | 対象フォルダ          | 対象拡張子                | ターゲットフォルダ      | 作成/更新日付            |
|-----------------------------------------------------------------------------------|------------------------------------------|----------------------------------------------------------------------------------------------------|-----------------|----------------------|----------------|--------------------|
| 選択ドライブ情報( <u>D</u> ) 回金てのド                                                        | □ オブションの登録(0) …                          | F2                                                                                                    | F:¥FolderBackup | rch,cpp,txt,dll,exe  | G¥Titan-Backup | 2011/07/27 09:333  |
| 直接ルンク情報                                                                           | 指定フォルダの重複状況の確認(D)                        | 77-11432 ~                                                                                                    | Di¥FolderBackup | rc,n,cpp,txt,dii,exe | G#Titan*Backup | 2011/07/27 12:24:3 |
| (1)(2)フォルタ)価額<br>ヨー日 名称変更                                                         | 更新イベントを監視するフォルダの登録(W)                    | 825                                                                                                    |                 |                      |                |                    |
|                                                                                   |                                          | THE REPORT OF THE REPORT OF TH |                 |                      |                |                    |
| … 🗒 新規直接リンク                                                                       | 目動/(ックアップを行うフォルダの登録(B)                   | ミラーリング登録(M)                                                                                                    |                 |                      |                |                    |
| □ 前規直接リンク<br>■ ■ 開発参考ドキュメント類                                                      | 目動バックアップを行うフォルダの登録( <u>B)</u>            | ミラーリング登録(M)<br>バックアップ登録(B)                                                                                                    |                 |                      |                |                    |
| <ul> <li>■ 新規直接のかり</li> <li>■ 耐発き考片はない様</li> <li>※自動バック</li> <li>が行きます</li> </ul> | EBV(97975757703770306時(8)<br>アップフォルダの登録は | ミラージア登録(M)                                                                                                    |                 |                      |                |                    |
| ■ ######から##<br>■ 聞聞後考##1:20-##<br>※自動バック<br>が行えます                                | EB/(979-7&F377/09世紀)<br>アップフォルダの登録は<br>。 | ミラーリング教出)<br>「バックアップ教徒(!)<br>マネージャーのみ                                                                                                    |                 |                      |                |                    |

自動バックアップフォルダの登録方法

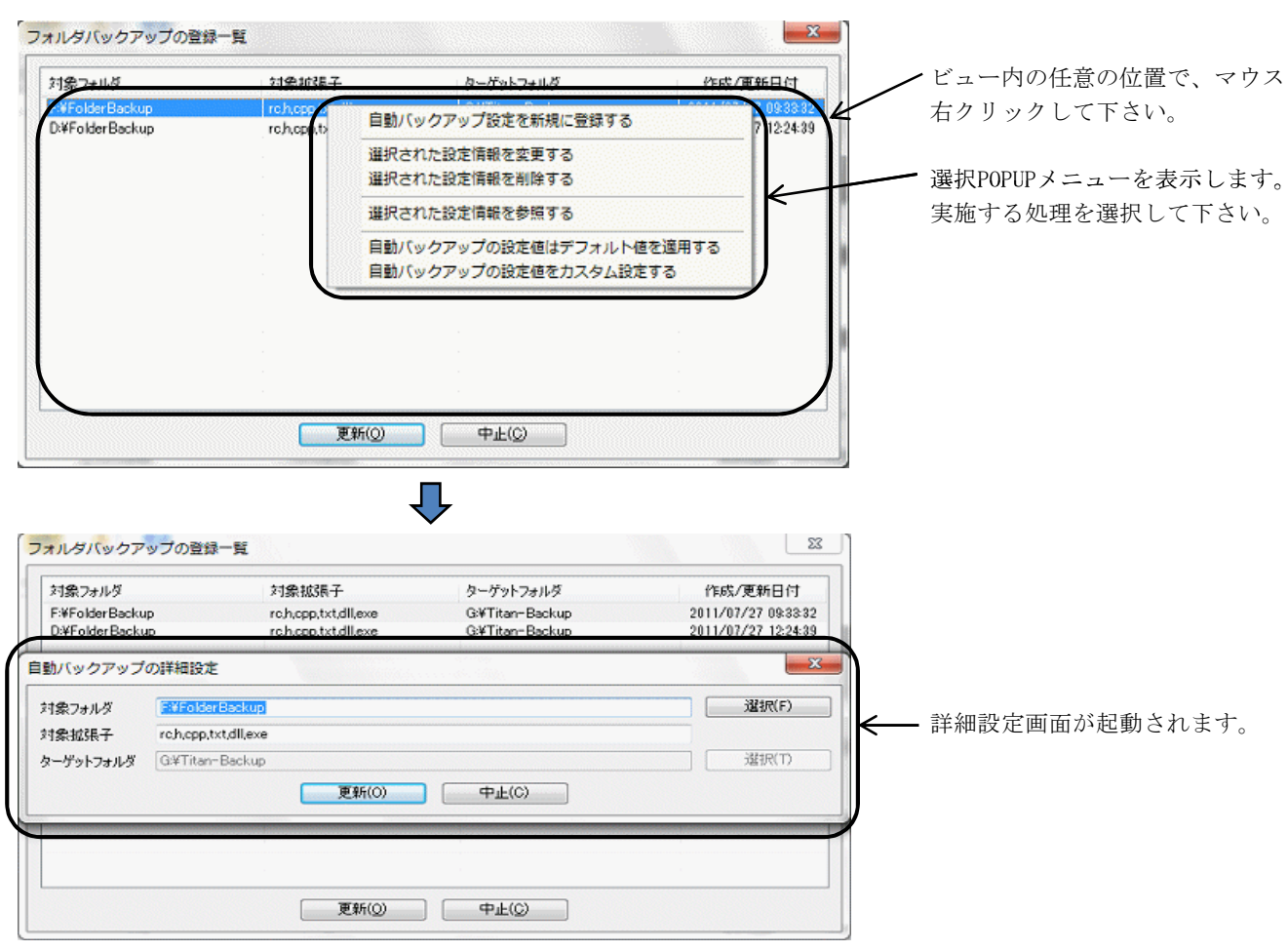

フォルダ指定によるバックアップの場合は、本登録フォルダに紐付けられたファイル拡張子に基づいて バックアップ処理を実施します。

登録されていない拡張子のファイルは、バックアップ処理は行いません。

## サブフォルダの取り扱いについて

バックアップフォルダとして登録したフォルダ内にサブフォルダが存在した場合、該当のサブフォルダも バックアップの対象となります。

## 自動バックアップフォルダのバックアップ世代数、及びバックアップ間隔の登録

フォルダバックアップの場合はフォルダに対して適用しますので、そのフォルダに属するファイルは、 フォルダに適用された設定値に基づきバックアップ処理が実施されます。 個々のファイル別にバックアップ属性を設定する事は出来ません。 実際のバックファイル処理に関しましては、ファイルバックアップの説明をご参照下さい。

### 自動バックアップフォルダ状況の確認

バックアップ状況の確認方法は、ファイルバックアップの説明をご参照下さい。

### 自動バックアップフォルダの指定に基づきバックアップされたファイルの確認

|    | ファイル名           | ファイルパス ヘ                        |                        |
|----|-----------------|---------------------------------|------------------------|
|    | UnInstTrace.txt | D¥1.VirtualTemp¥test            |                        |
|    | InstTrace.txt   | D.¥1.VirtualTemp¥test           |                        |
|    | SrhMain1.txt    | D#FolderBackup#Backup01#Test001 | ┃ ← 自動バックアップが指定されたファイノ |
|    | rights.txt      | D¥GWC_TOOL¥samples1¥CMAIL¥SRC   | 表示カラーを変えて描画されます        |
| 相間 | readme.txt      | D¥GWC_TOOL¥samples1¥SRC¥release | なパパク と変化で 曲回でればよう。     |

## 自動バックアップフォルダの解除

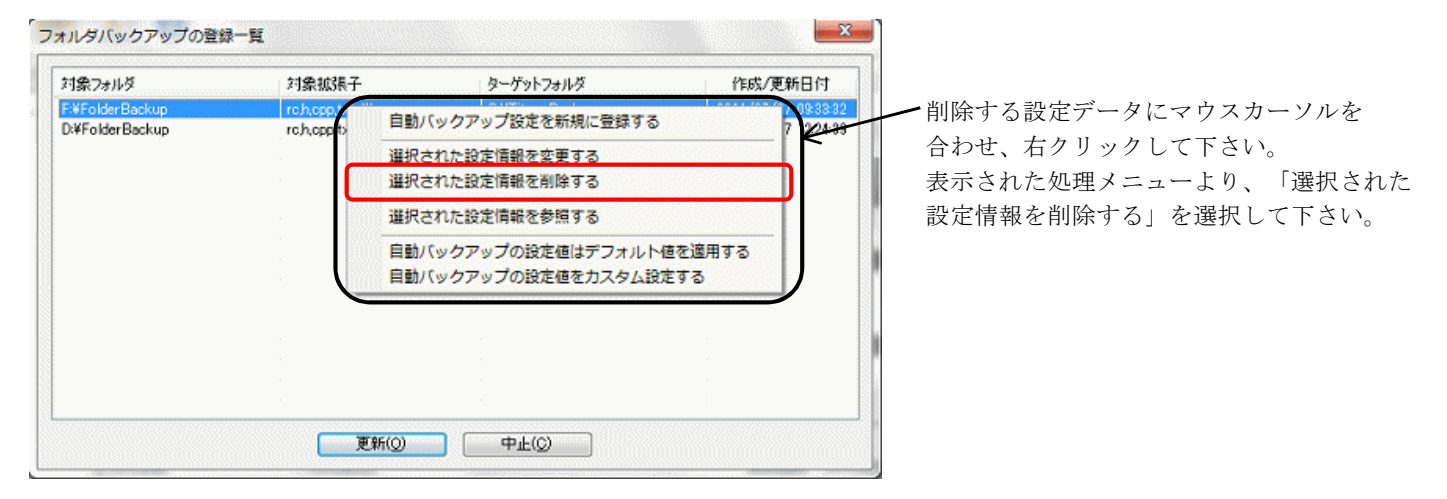

実際の反映されるのは、「更新ボタン」を押したタイミングです。

## ファイル拡張子の変更、フォルダの移動、ファイルの移動

バックアップ対象のフォルダ内に存在するファイルの拡張子を変更した結果、バックアップ対象のファイル 拡張子から外れた場合、そのファイルはバックアップの対象から外れます。また、保管先のフォルダからも バックアップ情報は削除されます。

フォルダ/ファイル移動を行った結果、バックアップ対象のフォルダ外に移動となった場合も同じです。 バックアップフォルダ内に留まった場合は、移動先の情報に書き換えます。 Titan

# フォルダを指定した自動ミラーリングバックアップ

## 自動ミラーリングバックアップの登録画面の呼び出し

Titanマネージャー画面のメニュー項目を下記の順で辿り、選択画面を起動して下さい。

## 「オプション登録/ツール」→「自動バックアップを行うフォルダの登録 → ミラーリングの登録」

| 🖵 Titan Enterprise Edition            |                                   |                      | ミラーリングバックアップの登録                    | 計算                          |                                       | x                              |
|---------------------------------------|-----------------------------------|----------------------|------------------------------------|-----------------------------|---------------------------------------|--------------------------------|
| ファイル(F) 編集(E) 表示(V) オ                 | プション登録/ツール(T)] ファイル検索エンジン/テンポラリン  | フォルダ(S) ヘルプ(H)       |                                    |                             |                                       |                                |
| 0 🔯 🎝 🔞                               | 拡張子の登録(E)<br>検索の対象から除外する拡張子の登録(№) |                      | 対象フォルダ<br>D:¥SonicWin¥Saturn¥Titan | 対象拡張子<br>hcpp.exe.dll.txtrc | ターゲットフォルダ<br>F:¥Sonicwin¥Saturn¥Titan | 作成/更新日付<br>2011/07/21 19:00:19 |
| 選択ドライブ情報(D) 📵 全てのド 📷                  | オプションの登録(Q) F2                    |                      | D:¥SonicWin¥Jupiter                | hcpp.exe.dll.txthtml        | F:#SonicWin¥Jupiter                   | 2011/07/25 15:08:29            |
| 直接リンク情報                               | 指定フォルダの重複状況の確認( <u>D</u> )        | ファイルパラ               |                                    |                             |                                       |                                |
| ■      10/20/3/10/3 情報       田 号 名称変更 | 更新イベントを監視するフォルダの登録( <u>W</u> )    | 罰発の参考ドキュメント          |                                    |                             |                                       |                                |
|                                       | 自動バックアップを行うフォルダの登録(B)             | ミラーリング登録( <u>M</u> ) |                                    |                             |                                       |                                |
| 由 圖 開発参考ドキュメント類                       |                                   | バックアップ登録( <u>B</u> ) |                                    |                             |                                       |                                |
| ※自動ミラーリ:<br>のみが行えま                    | ングバックアップの登録は<br>す。                | マネージャー               |                                    |                             |                                       |                                |
|                                       |                                   |                      |                                    | 更新(0)                       | 中止( <u>C</u> )                        |                                |

## 自動ミラーリングバックアップの登録方法

| 19 <u>2-11.5</u>                                                                                                    | 対象拡張子                                                                                                    | ターゲットフォルダ                                                                                                    | 作成/更新日付                                                                                                 | ビュー内の仕意の位置で、                         |
|----------------------------------------------------------------------------------------------------|----------------------------------------------------------------------------------------------------|----------------------------------------------------------------------------------------------------|----------------------------------------------------------------------------------------------------|--------------------------------------|
| ¥SonicWin¥Saturn¥Titan<br>¥SonicWin¥.luniter                                                                                                    | hopp.exe.dll.txtro                                                                                                    | ミラーリングバックアップ設定を                                                                                                    | 新規に登録する 0.19                                                                                            | 右クリックして下さい。                          |
| Public Miltroupitor                                                                                                    | ropposeditori                                                                                                    | 選択された設定情報を変更する                                                                                                    |                                                                                                    |                                      |
|                                                                                                    |                                                                                                    | 選択された設定情報を削除する                                                                                                    | <del>K  </del>                                                                                          |                                      |
|                                                                                                    |                                                                                                    | 選択された設定情報を参照する                                                                                                    |                                                                                                    | 宝坂ナス加理な遅切して下                         |
|                                                                                                    | L                                                                                                    | ABYCH CLEXEIN WESS X 9 0                                                                                                    |                                                                                                    | 天施9 G処理を選択して下。                       |
|                                                                                                    |                                                                                                    |                                                                                                    |                                                                                                    |                                      |
|                                                                                                    |                                                                                                    |                                                                                                    |                                                                                                    |                                      |
|                                                                                                    |                                                                                                    |                                                                                                    |                                                                                                    |                                      |
|                                                                                                    |                                                                                                    |                                                                                                    |                                                                                                    |                                      |
|                                                                                                    |                                                                                                    |                                                                                                    |                                                                                                    |                                      |
|                                                                                                    | 315/01                                                                                                    |                                                                                                    |                                                                                                    |                                      |
|                                                                                                    | 更新(0)                                                                                                    | фŦ(0)                                                                                                    |                                                                                                    |                                      |
|                                                                                                    | 更新(0)                                                                                                    | <b>中止(C)</b>                                                                                                    |                                                                                                    |                                      |
|                                                                                                    | 更新(0)                                                                                                    | ●                                                                                                    |                                                                                                    |                                      |
| -リングバックアップの登                                                                                                    | 更新(O)<br>更新(D)                                                                                                    |                                                                                                    |                                                                                                    |                                      |
| - リングバックアップの登<br>象フォルダ                                                                                                    | 更新(0)<br>録一覧<br>対象城県子                                                                                                    | 中止(C)              ターゲットフォルダ                                                                                                   | 23                                                                                                    |                                      |
| -リングバックアップの登<br>象フォルダ<br>SonicWin¥Soturn¥Titan<br>SonicWin¥ Lepter                                                                                                    | 更新(0)<br>録一覧<br>対象拡張子<br>hcpp.exediltxtrc<br>hcpp.exediltxtbrp                                                                                                    | 中止(C)<br>ターゲットフォルダ<br>F¥Sonicwin¥Satum¥Titan<br>F¥SonicWin¥Satum¥Titan                                                         | <u> 下成/更新日</u> 村 2011/07/21 1900-19 2011/07/21 1900-19 2011/07/25 15 092-9                              |                                      |
| -リンクバックアップの登<br>象フォルダ<br>SonicWin¥Saturn¥Titan<br>SanicWin¥ keiter<br>(ックアップの詳細設定                                                                                                    | 更新(O)<br>録一覧<br>対象拡張子<br>hcppexediltettre<br>hcppexediltettim                                                                                                    | 中止(C)<br>ターゲットフォルダ<br>F*SonicWin¥Saturn¥Titan<br>F#SonicWin¥Jupiter                                                            | 23<br>作成/更新日付<br>2011/07/21 19:00-19<br>2011/07/25 15:03:29                                             |                                      |
| -リンクバックアップの登<br>象フォルダ<br>SonicWin¥Saturn¥Titan<br>SonicWin¥ kpiter<br>(ックアップの詳細設定<br>27ォルダ<br>QX(SonicWin                                                                                                    | 更新(0)<br>録一覧<br>対象拡張子<br>hcppexedltstrc<br>bcppexedltstbtml                                                                                                    | 中止(C)<br>ウーゲットフォルズ<br>F*SonicWinkSaturn#Titan<br>F#SonicWinkSaturn#Titan                                                       | 23<br>作振然/更新日 行<br>2011/07/21 18:00:19<br>2011/07/25 15:03:29<br>文<br>選択(F)                             |                                      |
| -リングバックアップの登<br>象フォルダ<br>KSonicWin¥Saturn¥Titan<br>KSonicWin¥ kpiter<br>(ックアップの詳細設定<br>なフォルダ<br>DXSonicWin<br>知識子 hcpp.exed]                                                                                                    | 更新(0)<br>録一覧<br>対象拡張子<br>hcppexediltetre<br>bcppexediltether<br>bcppexediltether                                                                                                    | 中止(C)<br>ターゲットフォルダ<br>F*SonicWin¥Satum¥Titan<br>F#SonicWin¥Satum¥Titan                                                         | 23<br>作取が便新日村<br>2011/07/21 18 00:19<br>2011/07/25 15 03:29<br>                                         | <b>←</b> → 詳細設定画面が起動されま <sup>-</sup> |
| -リングバックアップの登<br>象フォルダ<br>KSonicWin¥Saturn¥Titan<br>KonicWin¥ kejiter<br>(ックアップの詳細設定<br>なフォルダ<br>(以KSonicWin<br>地設子 hcpp.exe.dl<br>ゲットフォルダ F¥Sonicwin                                                                                                    | 更新(0)<br>録一覧<br>対象拡張子<br>hcppexediltetre<br>bcppexediltether<br>bcppexediltether<br>bcppexe | 中止(C)<br>ターゲットフォルダ<br>F¥SonicWin¥Satum¥Titan<br>F¥SonicWin¥Satum¥Titan                                                         |                                                                                                    | <b>←</b> → 詳細設定画面が起動されま <sup>-</sup> |
| -リングバックアップの登<br>象フォルダ<br>SonicWin¥Saturn¥Titan<br>ConicWin¥Saturn¥Titan<br>ConicWin¥Saturn¥Titan<br>ConicWin¥Saturn¥Titan<br>ConicWin¥Saturn¥Titan<br>にックアップの詳細設定<br>ログリングアップの詳細設定<br>に、ククアップの詳細設定<br>に、ククアップの詳細設定<br>に、ククアップの詳細設定<br>に、、、、、、、、、、、、、、、、、、、、、、、、、、、、、、、、、、、、                                                                                                    | 更新(0)<br>録一覧<br>対象拡張子<br>hcppexedlltstrc<br>hcppexedlltstbrail<br>WSaturnWTitan<br>Ltstrc<br>¥Saturn¥Titan<br>更新(0)                                                                                                    | 中止(C)<br>ターゲットフォルダ<br>F¥SonicWin¥Satum¥Titan<br>F¥SonicWie¥Jupiter                                                             | 作成/更新日付<br>2011/07/21 19:00:19<br>2011/07/25 15:02:39<br>送訳(F)<br>送訳(T)                                 | ← 詳細設定画面が起動されま                       |
| -リングバックアップの登<br>象フォルダ<br>KSonicWin¥Saturn¥Titan<br>KSonicWin¥Saturn¥Titan<br>KSonicWir¥Saturn¥Titan<br>KSonicWir¥Saturn¥<br>(ックアップの詳細設定<br>にックアップの詳細設定<br>にックアップの詳細設定<br>に、ククアップの詳細設定<br>に、<br>たのにのWir<br>知道家子 hcpp.exe.dl<br>デットフォルダ Fi¥Sonicwir                                                                                                    | 更新(0)<br>録一覧<br>対象拡張子<br>httpp.exedil.tst/strel<br>httpp.exedil.tst/strel<br>httpp.exedil.tst/strel<br>httpp.exedil.tst/strel<br>httpp.exedil.tst/strel<br>httpp.exedil.tst/strel<br>httpp.exedil.tst/strel<br>httpp.exedil.tst/strel<br>httpp.exedil.tst/strel<br>httpp.exedil.tst/strel<br>httpp.exedil.tst/strel<br>httpp.exedil.tst/strel<br>httpp.exedil.tst/strel<br>httpp.exedil.tst/strel<br>http://www.strel<br>http://www.strel<br>http://                | 中止(C)<br>ターゲットフォルダ<br>F*SonicwinKSaturn¥Titan<br>F*SonicWinKSaturn¥Titan<br>F*SonicWinKSaturn¥Titan<br>F*SonicWinKSaturn¥Titan | 22<br>作成/更新日付<br>2011/07/21 1840:18<br>2011/07/21 1840:19<br>2011/07/25 15:63:39<br>文<br>道訳(F)<br>道訳(T) | ← 詳細設定画面が起動されま                       |
| -リングバックアップの登<br>象フォルダ<br>KSonicWin¥Saturn¥Titan<br>KSonicWir¥Saturn¥Titan<br>KSonicWir¥ kpiter<br>(ックアップの詳細設定<br>にマクアップの詳細設定<br>にないたが<br>にないたい<br>にないたい<br>にないたい<br>にないたい<br>に<br>がらいたい<br>に<br>を<br>いたい<br>に<br>を<br>に<br>い<br>に<br>を<br>い<br>に<br>や<br>に<br>を<br>い<br>に<br>や<br>に<br>を<br>い<br>に<br>や<br>に<br>や<br>に<br>を<br>い<br>に<br>や<br>に<br>や<br>い<br>を<br>る<br>い<br>に<br>や<br>に<br>や<br>い<br>を<br>る<br>い<br>に<br>し<br>い<br>に<br>や<br>い<br>ら<br>る<br>に<br>い<br>に<br>や<br>に<br>の<br>ら<br>こ<br>の<br>に<br>に<br>い<br>に<br>の<br>ら<br>こ<br>の<br>に<br>い<br>に<br>や<br>に<br>い<br>ら<br>こ<br>の<br>に<br>の<br>に<br>の<br>に<br>り<br>こ<br>の<br>に<br>の<br>に<br>の<br>に<br>の<br>し<br>と<br>の<br>に<br>の<br>に<br>の<br>に<br>の<br>の<br>こ<br>の<br>に<br>の<br>の<br>の<br>の<br>の<br>の<br>の<br>に<br>の<br>の<br>に<br>の<br>に | 更新(0)<br>録一覧<br>対象版長子<br>hcppexed/ltstbtml<br>hcppexed/ltstbtml<br>hcppexed/ltstbtml<br>hcppexed/ltstbtml<br>hcppexed/ltstbtml<br>hcppexed/ltstbtml<br>hcppexed/ltstbtml<br>hcppexed/ltstbtml<br>hcppexed/ltstbtml<br>hcppexed/ltstbtml                                                                                                    | 中止(C)<br>ターゲットフォルズ<br>F*SonicWifeSaturn¥Titan<br>E*SonicWifeY hypiter                                                          | 23<br>作転が更新日村<br>2011/07/21 18 00-19<br>2011/07/25 15 03 29<br>文<br>道訳(F)<br>道訳(T)                      | ← 詳細設定画面が起動されま                       |

ミラーリングバックアップ処理は、本登録フォルダに紐付けられたファイル拡張子に基づきミラーリング バックアップ処理を実施します。

登録されていない拡張子のファイルは、ミラーリングバックアップの対象にはなりません。

### サブフォルダの取り扱いについて

ミラーリングバックアップとして登録したフォルダ内のサブフォルダも、ミラーリングバックアップの 対象となります。

#### 自動ミラーリングバックアップのバックアップ世代数、及びバックアップ間隔の登録

ミラーリングバックアップですので、ミラーリング元とミラーリング先は常に同期が取られ、最新状態の ファイルがミラーリング先にコピーされます。但し、更新日付のみが書き換えられファイルの中身に変更 が無い場合、ファイルコピー処理は行われません。 ですので、ミラーリング先に存在するファイルは最新の更新ファイルのみです。

#### 自動ミラーリングバックアップ状況の確認

ミラーリングバックアップですので、ミラーリング先の確認ツールは提供しておりません。 エクスプローラ等で確認して下さい。

## 自動ミラーリングバックアップの指定に基づきバックアップされたファイルの確認

| ファイル名        | ファイルパス                             | ~ |   |
|--------------|------------------------------------|---|---|
| WIN_FILE.H   | D:¥SonicWin¥Saturn¥Titan¥PGMINC    |   | 1 |
| V BASE INC.H | D:#SonicWin#Saturn#Titan#PGMINC    |   |   |
| DEF_FILE H   | D:¥SonicWin¥Saturn¥Titan¥PGMINC    |   | ∢ |
| V DEF_BASE.H | D:#SonicWin#Saturn#Titan#PGMINC    |   |   |
| 1 StdAfxh    | D:¥SonicWin¥Saturn¥Titan¥SrhEngine |   |   |
| StdAfxh      | D:¥SonicWin¥Saturn¥Titan¥SrhMain   |   |   |
| V SrhMainh   | D:¥SonicWin¥Saturn¥Titan¥SrhMain   |   | 1 |
| Resource h   | D:¥SonicWin¥Saturn¥Titan¥SrhMain   |   |   |
| h stdafxh    | D:¥SonicWin¥Saturn¥Titan¥Titan     |   |   |
| Titanh       | D:¥SonicWin¥Saturn¥Titan¥Titan     |   |   |
| Resource h   | D:¥SonicWin¥Saturn¥Titan¥Titan     |   | 1 |
| StdAfxh      | D:¥SonicWin¥Saturn¥Titan¥WatchMain |   |   |
|              |                                    |   |   |

← 自動ミラーリングバックアップの指定が行われた ファイルは、表示カラーを変えて描画されます。

## 自動ミラーリングバックアップの解除

| 1象フォルダ                                      | 対象拡張子                                     | ターゲットフォルダ                    | 作成/更新日何           |
|---------------------------------------------|-------------------------------------------|------------------------------|-------------------|
| ¥SonicWin¥Saturn¥Titan<br>¥SonicWin¥Jupiter | hcpp.exe.dll.txtro<br>hcpp.exe.dll.txth1m | ミラーリングバックアップ<br>選択された設定情報を変更 | 「設定を新規に登録する」<br>」 |
|                                             |                                           | 選択された設定情報を削除<br>選択された設定情報を参照 | 198<br>198        |
|                                             |                                           |                              |                   |
|                                             |                                           |                              |                   |
|                                             |                                           |                              |                   |

実際の反映されるのは、「更新ボタン」を押したタイミングです。

### ファイル拡張子の変更、フォルダの移動、ファイルの移動

ミラーリングバックアップ対象のフォルダ内に存在するファイルの拡張子を変更した結果、バックアップ 対象のファイル拡張子から外れた場合、そのファイルはミラーリングバックアップの対象から外れます。 また、ミラーリング先のフォルダからも該当のファイルは削除されます。

フォルダ/ファイル移動を行った結果、ミラーリング対象のフォルダ外に移動となった場合も同じです。 ミラーリングフォルダ内に留まった場合は、移動先の情報に書き換えます。

## 実際のミラーリングの状況

# ミラーリング元として、内臓ドライブの "D:¥SonicWin¥Saturn¥Titan" を登録

| ファイル(E) 編集(E) 表示(Y) ツール(I) ヘルプ(H)               部理 ・ ライブラリに追加 ・ 共有 ・ 書き込む 新しいフォルダー             2 最近表示した場所             2 示スクトップ             ライブラリ             3 ライブラリ             3 テスクトップ             第 テスクトップ             第 ライブラリ            ※ ホームグループ            ※ ysuda            ※ ファイル フォル            ※ gauda            ※ ファビューター            ※ ホットワーク            ※ ホットワーク                                                                                                    |                           | マイブ (D:) 、 SonicWin 、 Saturn 、 Titan 、 |                                       | てたみの絵変       |         |     |
|----------------------------------------------------------------------------------------------------|---------------------------|----------------------------------------|---------------------------------------|--------------|---------|-----|
| ファイル(E) 編集(E) 表示(Y) ツール(I) ヘルプ(H)         整理 ▼ ライブラリに追加 ▼ 共有 ▼ 書き込む 新しいフォルダー         1 最近表示した場所         1 最近表示した場所         1 CopyHook         2011/03/27 7:08         ファイル フォル…         2 ライブラリ         2 ライブラリ         2 ライブラリ         2 テスクトップ         2 ライブラリ         3 ホームグループ         2 yasuda         1 コンピューター         2 マイル フォレ…         2 PGMINC         2011/02/07 0:10         2011/02/07 0:10         2011/02/07 0:10         PGMINC         2011/02/07 0:10         2011/02/07 0:10         2011/02/07 0:10         2011/02/07 0:10         2011/02/07 0:10         2011/02/07 0:10         2011/02/07 0:10         2011/02/07 0:10         2011/02/07 0:10         2010/05/11 0:12         2010/05/11 0:12                                                                                                    | inder -                   | (b.) • Solicitin • Sacari • Hear •     | · · · · · · · · · · · · · · · · · · · | TTEB/TO/JEFE |         |     |
| 整理、ライブラリに追加、、共有、書き込む       新しいフォルダー       単一       ●       ●         1       最近表示した場所       名前       更新日時       種類       サイズ         1       CopyHook       2011/03/27 7:08       ファイル フォル…       ●         1       CopyHook       2011/03/27 7:08       ファイル フォル…       ●         1       CopyHook       2011/03/27 7:08       ファイル フォル…       ●         1       CopyHook       2011/03/27 7:08       ファイル フォル…       ●         1       CopyHook       2011/03/27 7:08       ファイル フォル…       ●         1       FolderView       2011/03/08 17:35       ファイル フォル…       ●         1       FolderView       2011/03/08 17:35       ファイル フォル…       ●         1       Install       2010/06/11 0:18       ファイル フォル…       ●         1       PGMINC       2011/02/07 0:10       ファイル フォル…       ●         1       release       2011/07/29 18:16       ファイル フォル…       ●         1       release       2011/07/29 18:16       ファイル フォル       ●                                                                                                    | ファイル(E) 編集(E) 表示(Y) ツール(I | ) ヘルプ(圧)                               |                                       |              |         |     |
| 3回 最近表示した場所        名前        更新日時        種類        サイズ             二 デスクトップ           CopyHook        2011/03/27 7:08        ファイル フォル…             二 デスクトップ           FolderView        2011/05/02 10:31        ファイル フォル…             マ         示         ムグループ           トELP        2011/03/08 17:35         ファイル フォル…           アイル フォル…             ア         マ         ホームグループ           Linstall        2010/06/11 0:18         ファイル フォル…           アイル フォル…             ア         アンビューター           PGMINC        2011/02/07 0:10         ファイル フォル…           アイル フォル…             マ         マンビューター           ア           Pelese        2011/07/29 18:16         ファイル フォル…             マ         マ         マ                                                                                                    | 整理 ▼ ライブラリに追加 ▼ 共有 ▼      | 書き込む 新しいフォルダー                          |                                       |              | III • 🔲 | ] 🔞 |
| デスクトップ       CopyHook       2011/03/27 7:08       ファイル フォル         ライブラリ       FolderView       2011/05/02 10:31       ファイル フォル         ホームグループ       HELP       2011/03/08 17:35       ファイル フォル         メsuda       PGMINC       2011/07/15 18:50       ファイル フォル         Regist       2011/02/07 0:10       ファイル フォル         Regist       2011/02/07 0:10       ファイル フォル         Peleese       2011/02/07 0:10       ファイル フォル         Participation       Peleese       2011/02/07 0:10       ファイル フォル                                                                                                    | 💹 最近表示した場所                | ^ 名前 ^                                 | 更新日時                                  | 種類           | サイズ     |     |
| ■ デスクトップ<br>⇒ ライブラリ<br>⇒ テイブラリ<br>⇒ オブラリ<br>⇒ FolderView 2011/05/02 10:31 ファイル フォル<br>⇒ HELP 2011/03/08 17:35 ファイル フォル<br>⇒ Install 2010/06/11 0:18 ファイル フォル<br>⇒ PGMINC 2011/07/15 18:50 ファイル フォル<br>⇒ Regist 2011/02/07 0:10 ファイル フォル<br>⇒ Regist 2011/02/07 0:10 ファイル フォル<br>⇒ Regist 2011/02/07 0:10 ファイル フォル                                                                                                    |                           | CopyHook                               | 2011/03/27 7:08                       | ファイル フォル…    |         | 1   |
| <ul> <li>⇒ ライブラリ</li> <li>→ HELP</li> <li>2011/03/08 17:35</li> <li>ファイル フォル</li> <li>2010/06/11 0:18</li> <li>ファイル フォル</li> <li>PGMINC</li> <li>2011/07/15 18:50</li> <li>ファイル フォル</li> <li>PGMINC</li> <li>2011/02/07 0:10</li> <li>ファイル フォル</li> <li>Regist</li> <li>2011/02/07 0:10</li> <li>ファイル フォル</li> <li>Prelease</li> <li>2011/07/29 18:16</li> <li>ファイル フォル</li> <li>2010/05/11 0:18</li> <li>ファイル フォル</li> </ul>                                                                                                    | 📃 デスクトップ                  | E BolderView                           | 2011/05/02 10:31                      | ファイル フォル     |         |     |
| <ul> <li>ペホームグループ</li> <li>Jinstall</li> <li>2010/06/11 0:18</li> <li>ファイル フォル</li> <li>PGMINC</li> <li>2011/07/15 18:50</li> <li>ファイル フォル</li> <li>Regist</li> <li>2011/02/07 0:10</li> <li>ファイル フォル</li> <li>マャトワーク</li> <li>マーム</li> <li>マーム</li></ul> | 📜 ライブラリ                   | 🚽 🔒 HELP                               | 2011/03/08 17:35                      | ファイル フォル…    |         |     |
|                                                                                                    | 🜏 ホームグループ                 | 🍑 Install                              | 2010/06/11 0:18                       | ファイル フォル…    |         |     |
| マンピューター     Regist     2011/02/07 0:10     ファイル フォル       マネットワーク     release     2011/07/29 18:16     ファイル フォル                                                                                                    | 🖹 yasuda                  | PGMINC                                 | 2011/07/15 18:50                      | ファイル フォル…    |         |     |
| マーク     ・     ・     2011/07/29 18:16     ファイル フォル       マーク     ・     ・     2010/05/11 0118     ファイル フォル                                                                                                    | ▲ コンピューター                 | 🔐 Regist                               | 2011/02/07 0:10                       | ファイル フォル     |         |     |
|                                                                                                    |                           | 🍌 release                              | 2011/07/29 18:16                      | ファイル フォル…    |         |     |
|                                                                                                    |                           | 🔄 🗎 aakua                              | 2010/06/11 0:19                       |              |         |     |

ミラーリング先に、外付けUSBドライブの**"F:¥SonicWin¥Saturn¥Titan"**を指定

|                                      |                            |                  |           |         | x |
|--------------------------------------|----------------------------|------------------|-----------|---------|---|
| ●●●●●●●●●●●●●●●●●●●●●●●●●●●●●●●●●●●● | )  Sonicwin  Saturn  Titan | - 4              | Titanの検索  |         | ٩ |
| ファイル(E) 編集(E) 表示(Y) ツール(I) へ         | ッレプ(出)                     |                  |           |         |   |
| 整理 ▼ ライブラリに追加 ▼ 共有 ▼                 | 書き込む 新しいフォルダー              |                  |           | III • 🔟 | 0 |
| 🐊 ダウンロード                             | ▲ 名前 <sup>▲</sup>          | 更新日時             | 種類        | サイズ     |   |
| ▶ デスクトップ                             | E Install                  | 2011/07/21 19:03 | ファイル フォル  |         |   |
| 🗐 最近表示した場所                           | PGMINC                     | 2011/07/28 11:13 | ファイル フォル  |         |   |
|                                      | 🔐 release                  | 2011/07/29 18:15 | ファイル フォル… |         |   |
| 🔜 デスクトップ                             | 🍑 SrhMain                  | 2011/07/28 11:15 | ファイル フォル… |         |   |
| 🍃 ライブラリ                              | 🍑 Titan                    | 2011/07/28 11:15 | ファイル フォル  |         |   |
| ホームグループ                              | 🖟 WatchMain                | 2011/07/29 10:29 | ファイル フォル  |         |   |
| 🔒 yasuda                             | -                          |                  |           |         |   |
| 6個の項目                                |                            |                  |           |         |   |

上記の設定に基づき、**"D:¥SonicWin¥Saturn¥Titan¥SrhMain¥SrhMain.cpp"**の更新が行われた場合、 更新の対象は、**"SrhMain¥SrhMain.cpp"**を更新対象の情報として記憶し、ミラーリング先に指定された **"F:¥SonicWin¥Saturn¥Titan"**フォルダ内に該当のファイルが存在するか検索されます。 検索した結果、**"SrhMain"**フォルダが存在しない場合はフォルダを作成し、ファイルコピーを行います。 Titan

## 自動バックアップにおける注意事項

## 自動バックアップの重複登録

| バックアップ基準時間            | 分間隔 ▼ インターバルタイマー 10分間 ▼                                       |
|-----------------------|---------------------------------------------------------------|
| ハックアップモフォルタの設定 処理優先順位 | G # I ftan-Backup<br>通知(回)<br>③ ミラーリング優先(W)<br>つォルダバックアップ優先() |
| X1100/10/014          |                                                               |

フォルダバックアップとミラーリングバックアップで重複(同じフォルダを指定)登録は可能です。 その場合に、どちらの処理を先に処理すかを上記の設定で登録します。

ミラーリングバックアップで処理された場合はフォルダバックアップの処理は行われませんし、フォルダ バックアップで処理された場合は、ミラーリングバックアップは行われません。

# サブフォルダの多重登録

"D:¥AAA¥BBB¥CCC¥DDD" というフォルダ構成で下記内容のフォルダバックアップ(ミラーリングも同じ)の指定を行ったん場合、この内容での登録が行えますが、実際に処理を行う場合はフォルダ階層の浅い順から処理が行われますので、1.の登録以外は実施されません。

- 1. "D:¥AAA"
- 2. "D:¥AAA¥BBB"
- 3. "D:¥AAA¥BBB¥CCC"

登録順は関係有りません。内部でフォルダ階層順にソートします。

#### 自動バックアップファイルおよびフォルダの保管先フォルダ

| バックアップ基準時間     | 分間隔   ▼    インター, | バルタイマー 10分間 👻     |
|----------------|------------------|-------------------|
| バックアップ先フォルダの設定 | G:¥Titan-Backup  | 選択( <u>B</u> )    |
| 処理優先順位         | ◎ ミラーリング優先(Ѡ)    | ⑦ フォルダバックアップ優先(E) |
|                |                  |                   |

バックアップデータの保管先フォルダは、Titanプログラムが管理するフォルダ上にデフォルトフォルダが 作成されますが、任意のフォルダを指定する事も可能です。

その場合の指定方法は、上記の設定画面内の「バックアップ先フォルダの設定」で設定して下さい。

## フォルダ監視との重複登録

フォルダ監視に指定したフォルダを、バックアップまたはミラーリングフォルダに指定する事は不可です。 また、その逆も同じです。